Como visualizar o serial number no site de licenciamento LWS - Licensing Website

Δ

Adobe

(Material direcionado ao cliente final)

• Clicar em LICENSES/Retrieve Serial Nubers

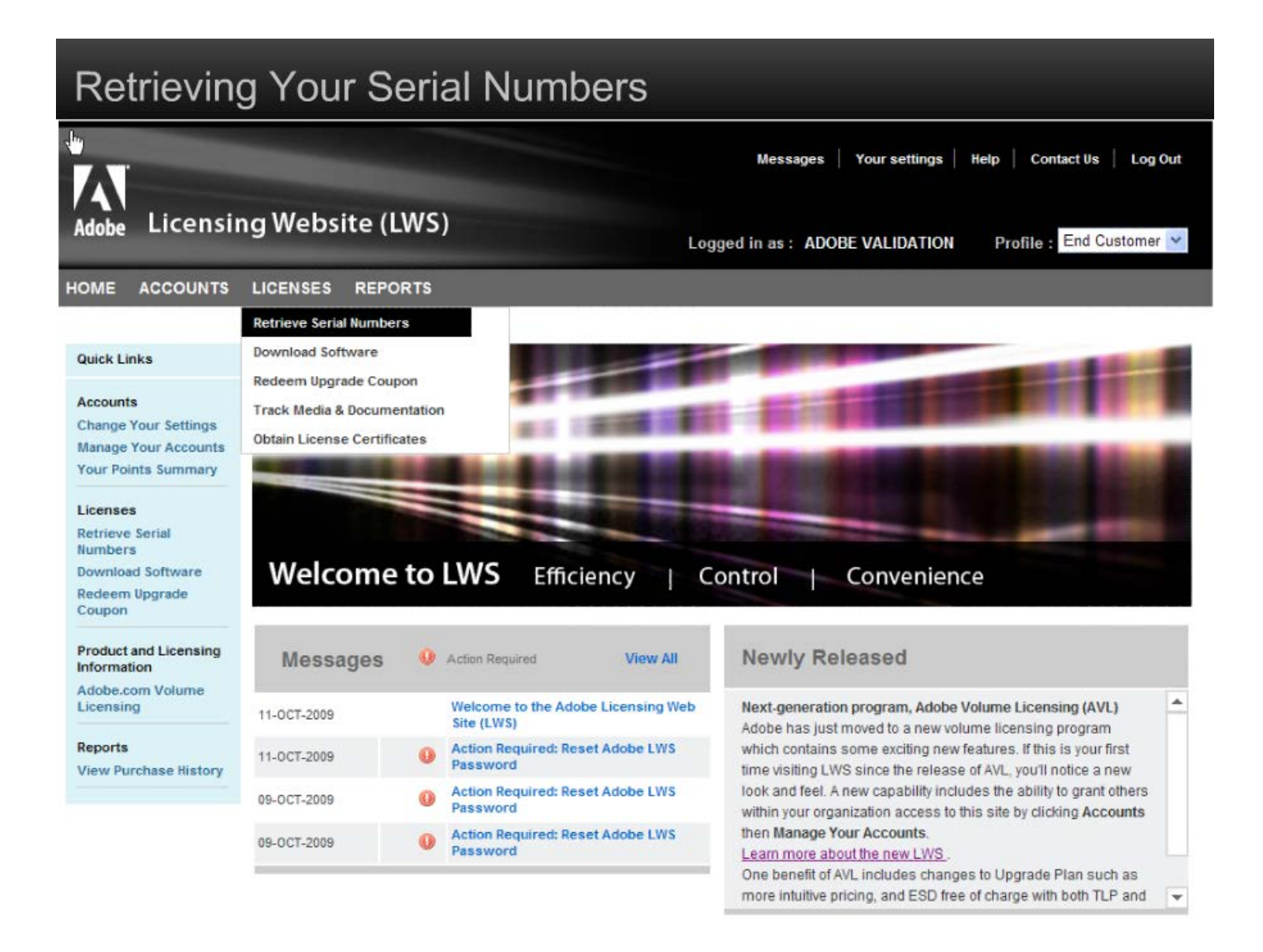

• No campo **End User ID**, escolher o nome da empresa que deseja visualizar os seriais.

| Retrieving Your Serial Numbers                                                                                                    |                                                                                                    |
|----------------------------------------------------------------------------------------------------|----------------------------------------------------------------------------------------------------|
|                                                                                                    | Messages Your settings Help Contact Us Log Out                                                                   |
| Adobe Licensing Website (LWS)                                                                                                    | Logged in as : ADOBE VALIDATION Profile : End Customer 👻                                                         |
| HOME ACCOUNTS LICENSES REPORTS                                                                                                    |                                                                                                    |
| Retrieve Serial Numbers To filter results by numbers.                                                                                                    | an End User or Deploy-to ID, select an End User or Deploy-to ID and click on Find to retrieve the list of serial |
| Search End User ID<br>20409400 ADOBE AVL END USE<br>20593491 TEST END USER (SIL<br>21093976 ADOBE SYS INC                                                                                                    | ER<br>,K)                                                                                                    |
| Search Clear                                                                                                    |                                                                                                    |
| Product Name<br>Select Product                                                                                                    | Product Version Platform Tip: Y   Select Version Select Platform Tip: Y                                          |
| Results EXPORT TO CSV                                                                                                    | Show 10                                                                                                    |
| Click on the colorm header to sort by that item                                                                                                    |                                                                                                    |
| Item No 🔺 Product Name Product Vers                                                                                                    | ion Product Language Product Platform Additional Text                                                            |
|                                                                                                    | Show 10 w results per page                                                                                       |
|                                                                                                    |                                                                                                    |
| Company   Terms of Use   Online Privacy Policy   Accessibility   Avoid software piracy   Permissions and trademarks   Product License Agreements<br>Copyright © 2009 Adobe Systems Incorporated :All rights reserved .Use of this website signifies your agreement to the Terms of Use and Online Privacy Policy . |                                                                                                    |

• Clique em Search e listará todas as licenças que a empresa possui.

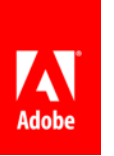

• Caso prefira filtrar a pesquisa, escolha no campo Product Name, Product Version, Platform o produto que deseja.

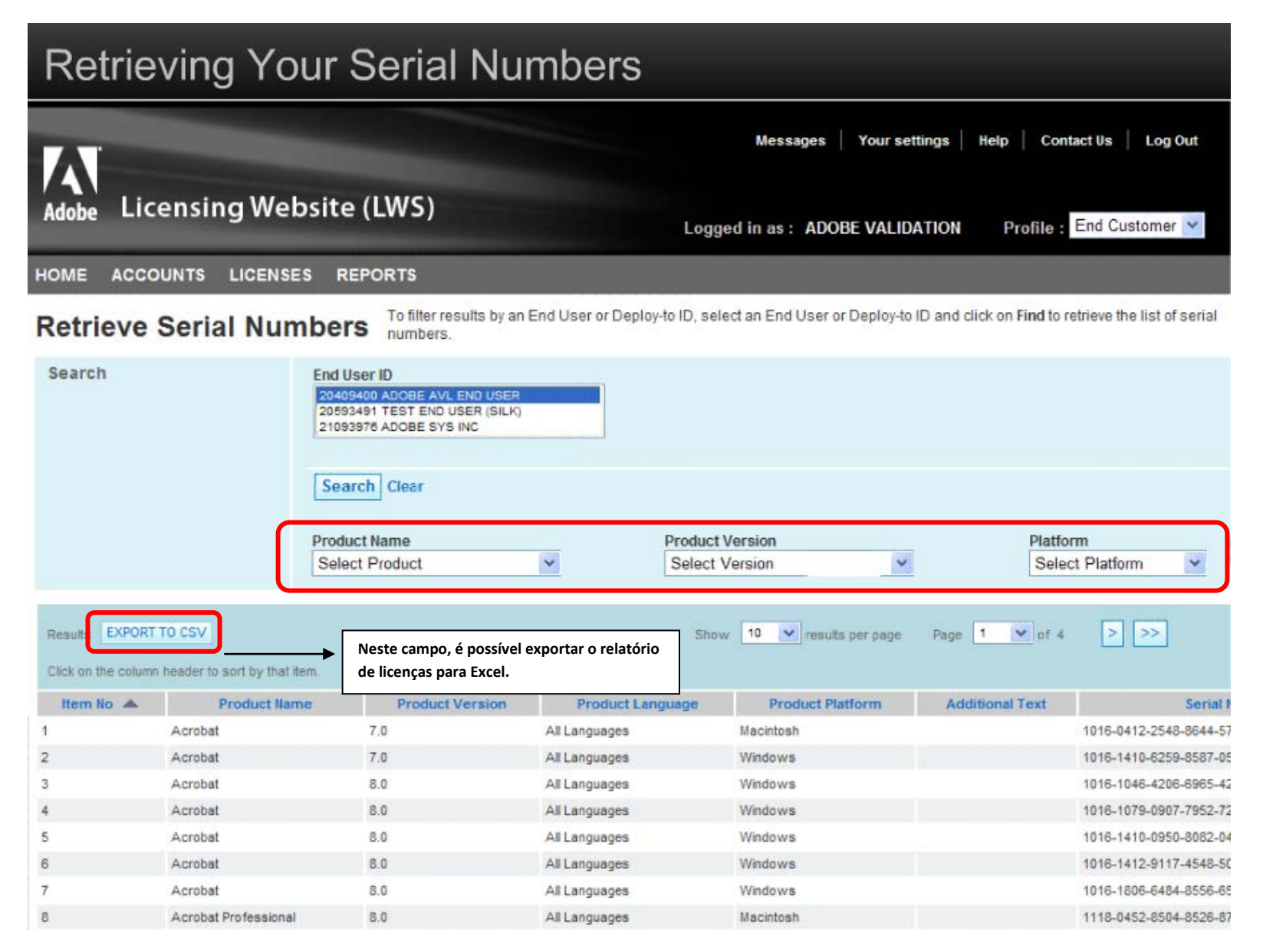